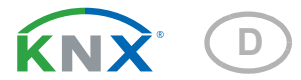

# KNX SO250 Ultraschall-Sonde

Artikelnummer 70151

elsner

Handbuch

| 1.   | Sicherheits- und Gebrauchshinweise                  | 3   |
|------|-----------------------------------------------------|-----|
| 2.   | Beschreibung                                        | 3   |
| 3.   | Inbetriebnahme                                      | 4   |
| 3.1. | Gerät am Bus adressieren                            | . 4 |
| 4.   | Bedienung                                           | 4   |
| 4.1. | Grundstellung der Anzeige                           | . 4 |
|      | 4.1.1. Funktion der Tasten im Display-Menü          | . 5 |
| 4.2. | Abstandsmessung                                     | . 5 |
| 4.3. | Füllstandsmessung                                   | . 6 |
|      | 4.3.1. Rechtecktank                                 | . 7 |
|      | 4.3.2. Kugeltank                                    | . 8 |
|      | 4.3.3. Zylinder stehend                             | . 8 |
|      | 4.3.4. Zylinder liegend                             | . 8 |
|      | 4.3.5. Einstellungen für alle Tankformen            | . 9 |
| 4.4. | Relais einstellen                                   | . 9 |
|      | 4.4.1. Relais 1 / 2 einstellen                      | 10  |
|      | 4.4.2. Relais 1 / 2 zur Störmeldung                 | 11  |
| 4.5. | Akustiksignal                                       | 11  |
| 4.6. | Sprache                                             | 12  |
| 5.   | Übertragungsprotokoll                               | 13  |
| 5.1. | Liste aller Kommunikationsobjekte                   | 13  |
| 6.   | Einstellung der Parameter                           | 15  |
| 6.1. | Allgemeine Einstellungen                            | 15  |
|      | 6.1.1. Abstandsmessung                              | 15  |
|      | 6.1.2. Füllstandsmessung                            | 16  |
| 6.2. | Behälter und Berechnung (nur bei Füllstandsmessung) | 16  |
|      | 6.2.1. Rechtecktank                                 | 16  |
|      | 6.2.2. Kugeltank                                    | 17  |
|      | 6.2.3. Zylinder stehend                             | 17  |
|      | 6.2.4. Zylinder liegend                             | 17  |
|      | 6.2.5. Einstellungen für alle Tankformen            | 17  |
| 6.3. | Grenzwerte                                          | 18  |
|      | 6.3.1. Grenzwert 1 / 2 / 3 / 4 / 5                  | 18  |

Dieses Handbuch unterliegt Änderungen und wird an neuere Software-Versionen angepasst. Den Änderungsstand (Software-Version und Datum) finden Sie in der Fußzeile des Inhaltsverzeichnis.

Wenn Sie ein Gerät mit einer neueren Software-Version haben, schauen Sie bitte auf **www.elsner-elektronik.de** im Menübereich "Service", ob eine aktuellere Handbuch-Version verfügbar ist.

## Zeichenerklärungen für dieses Handbuch

| $\wedge$  | Sicherheitshinweis                                                                                                    |
|-----------|----------------------------------------------------------------------------------------------------|
|           | Sicherheitshinweis für das Arbeiten an elektrischen Anschlüssen,<br>Bauteilen etc.                                                                  |
| GEFAHR!   | weist auf eine unmittelbar gefährliche Situation hin, die zum Tod<br>oder zu schweren Verletzungen führt, wenn sie nicht gemieden<br>wird.          |
| WARNUNG!  | weist auf eine möglicherweise gefährliche Situation hin, die zum<br>Tod oder zu schweren Verletzungen führen kann, wenn sie nicht<br>gemieden wird. |
| VORSICHT! | weist auf eine möglicherweise gefährliche Situation hin, die zu geringfügigen oder leichten Verletzungen führen kann, wenn sie nicht gemieden wird. |
| ACHTUNG!  | weist auf eine Situation hin, die zu Sachschäden führen kann,<br>wenn sie nicht gemieden wird.                                                      |
| ETS       | In den ETS-Tabellen sind die Voreinstellungen der Parameter durch eine Unterstreichung gekennzeichnet.                                              |

# 1. Sicherheits- und Gebrauchshinweise

Installation, Prüfung, Inbetriebnahme und Fehlerbehebung dürfen nur von einer Elektrofachkraft durchgeführt werden.

### GEFAHR!

Lebensgefahr durch elektrische Spannung (Netzspannung)!

• Untersuchen Sie das Gerät vor der Installation auf Beschädigungen. Nehmen Sie nur unbeschädigte Geräte in Betrieb.

• Halten Sie die vor Ort geltenden Richtlinien, Vorschriften und Bestimmungen für die elektrische Installation ein.

 Nehmen Sie das Gerät bzw. die Anlage unverzüglich außer Betrieb und sichern Sie sie gegen unbeabsichtigtes Einschalten, wenn ein gefahrloser Betrieb nicht mehr gewährleistet ist.

Verwenden Sie das Gerät ausschließlich für die Gebäudeautomation und beachten Sie die Gebrauchsanleitung. Unsachgemäße Verwendung, Änderungen am Gerät oder das Nichtbeachten der Bedienungsanleitung führen zum Erlöschen der Gewährleistungs- oder Garantieansprüche.

Betreiben Sie das Gerät nur als ortsfeste Installation, das heißt nur in montiertem Zustand und nach Abschluss aller Installations- und Inbetriebnahmearbeiten und nur im dafür vorgesehenen Umfeld.

Für Änderungen der Normen und Standards nach Erscheinen der Bedienungsanleitung ist Elsner Elektronik nicht haftbar.

Informationen zur Installation, Wartung, Entsorgung, zum Lieferumfang und den technischen Daten finden Sie in der Installationsanleitung.

# 2. Beschreibung

Die **Ultraschall-Sonde KNX SO250** wird im KNX-Gebäudebussystem zur Erfassung der Füllmenge von Flüssigkeiten in Tanks und zur Distanzmessung eingesetzt. Neben Einsatzbereichen wie Regenwasserspeicher oder Heizöltank können auch z. B. Fischteich oder Brunnen oder der Parkabstand von LKWs überwacht werden.

Am Display des Ausgabegeräts ist der Abstand/Füllstand direkt ablesbar. Über das integrierte Tastenfeld können die Tankgeometrie und zwei Relais-Schaltausgänge eingestellt werden. Beim Schalten der Relais kann zusätzlich ein akustisches Alarmsignal ausgegeben werden.

Die Busfunktionen der **KNX SO250** lassen sich separat über die KNX-Software ETS konfigurieren. Für Befüllung, Entleerung, Trockenlaufschutz und Überlaufmeldung sind fünf Grenzwerte einstellbar.

### Funktionen:

- Abstandsmessung
- Füllstandsmessung (Füllmenge oder Füllhöhe) in Kugel-, Rechteck- und Zylindertanks. Mehrere gleichartige Tanks als Batterie
- Einstellung der beiden Relais über das integrierte Display und Tastenfeld
- Einstellung der Busfunktionen über die ETS. 5 Schaltausgänge mit einstellbaren Grenzwerten (einstellbar per Parameter oder über Kommunikationsobjekte)

# 3. Inbetriebnahme

Die Konfiguration erfolgt mit der KNX-Software ab ETS 5. Die **Produktdatei** steht im ETS-Online-Katalog und auf der Homepage von Elsner Elektronik unter **www.elsnerelektronik.de** zum Download bereit.

Nach dem Anlegen der Busspannung befindet sich das Gerät einige Sekunden lang in der Initialisierungsphase. In dieser Zeit kann keine Information über den Bus empfangen oder gesendet werden.

# 3.1. Gerät am Bus adressieren

Das Gerät wird mit der physikalischen Adresse 15.15.255 ausgeliefert. Diese kann über die ETS geändert werden. Am Gerät befinden sich dafür ein Taster und eine Kontroll-LED.

# 4. Bedienung

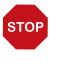

Am Display der **KNX SO250** werden nur die Vorgaben für die beiden Ausgangs-Relais eingestellt. Weitere Parametrierungsmöglichkeiten sind in der ETS-Programmdatei hinterlegt.

Über den Bus ist die Sperrung der Messung und die Anforderung einer erneuten Messung möglich. Die Sperrung und der Messwert gelten dann auch für die Relais.

# 4.1. Grundstellung der Anzeige

oder

### Grundstellung:

```
Tanksonde KNX SO250
```

Entfernung: 59.4cm Einstellungen >

```
Tanksonde KNX SO250
Tankinhalt:
4885 Liter
Einstellungen >
```

Im Display wird die aktuell gemessene Entfernung bzw. der Tankinhalt (je nach Einstellung) angezeigt. Falls keine Messung möglich ist, wird angezeigt "Kein Echo empfangen!". Folgende Einstellungen können direkt an der Tanksonde KNX SO250 vorgenommen werden:

- Abstandsmessung
- Füllstandsmessung
- Relais einstellen
- Akustiksignal

Die Anzeige wird nach 60 Sekunden gedimmt, wenn in diesem Zeitraum keine Taste betätigt wurde.

### 4.1.1. Funktion der Tasten im Display-Menü

| $\triangleright$ | Bestätigung der Auswahl, weiter zum nächsten Schritt.                                                                                                    |
|------------------|----------------------------------------------------------------------------------------------------|
| 4                | Einen Schritt zurück.                                                                                                    |
| $\nabla \Delta$  | Änderung der Einstellung (Auswahl einer Einstellung oder Änderung<br>eines Werts). Der Cursor (blinkendes Rechteck) zeigt an, welcher Menü-<br>punkt gewählt ist. |
| ok               | Bestätigung der Einstellungen und zurück zur Grundstellung des<br>Geräts.                                                                                         |

# 4.2. Abstandsmessung

Die **Ultraschall-Sonde KNX SO250** kann Abstände erfassen. Folgende Einstellungen werden im Menü "Abstandsmessung" vorgenommen:

- Einheit der Abstandsanzeige
- Zeitabstand der Messungen

#### Grundstellung:

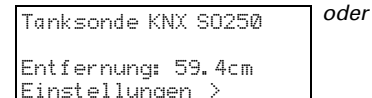

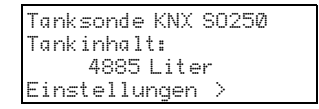

Drücken Sie einmal die Taste Dum in den Bereich "Einstellungen" zu gelangen.

| Abstandsmessung   |   |
|-------------------|---|
| Füllstandsmessung | > |
| Relais einstellen | > |
| Akustiksignal     | > |

Bewegen Sie den Cursor (blinkendes Rechteck am rechten Rand) mit den Tasten  $\nabla$  und  $\Delta$  zum Menüpunkt "Abstandsmessung" und drücken Sie die Taste  $\triangleright$ .

| Anzeige | in mm | > |
|---------|-------|---|
| Anzeige | incm  | > |
| Anzeige | in m  | > |
|         |       |   |

Bewegen Sie den Cursor mit den Tasten  $\nabla$  oder  $\Delta$  zur gewünschten Einstellung. Sie können den Abstand in Millimetern (mm), Zentimetern (cm) oder Metern (m) anzeigen Jassen. Bestätigen Sie Ihre Auswahl mit der Taste

| Wie oft soll    |    |  |
|-----------------|----|--|
| gemessen werder | ?  |  |
| Einmal in 8Se   | к. |  |

Verwenden Sie die Tasten V und  $\Delta$  um den gewünschten Zeitabstand für die Messungen einzustellen.

Einstellungsmöglichkeiten: Von 1 s bis 9 s in Ein-Sekunden-Schritten, von 10 s bis 50 s in Zehn-Sekunden-Schritten, von 1 min bis 120 min in 10-Minuten-Schritten. Bestätigen Sie Ihre Auswahl mit der Taste  $\blacktriangleright$ . Sie gelangen automatisch in die Grundstellung zurück.

# 4.3. Füllstandsmessung

Die Tanksonde KNX SO250 kann die Füllmenge von Flüssigkeiten in Tanks erfassen. Mögliche Tankformen sind Rechtecktanks, Kugeltanks, stehende oder liegende zylindrische Tanks. Sind mehrere gleichartige Tanks in einer Batterie vorhanden, so muss nur ein Tank beschrieben werden und die KNX SO250 berechnet den Inhalt entsprechend der angegebenen Tank-Anzahl. Folgende Einstellungen werden im Menü "Füllstandsmessung" vorgenommen:

- Tankform
- Tankvolumen / Fassungsvermögen / Füllhöhe
- Sondenabstand zur Flüssigkeit bei vollem Tank
- Anzahl der Tanks in einer Batterie
- Einheit der Füllstandsanzeige
- Zeitabstand der Messungen

### Grundstellung:

Tanksonde KNX S0250 oder Entfernung: 59.4cm Einstellungen > Tanksonde KNX 80250 Tankinhalt: 4885 Liter Einstellungen >

Drücken Sie einmal die Taste 🕨 um in den Bereich "Einstellungen" zu gelangen.

| Abstandsmessung   | $\leq$ |
|-------------------|--------|
| Füllstandsmessung | > 🔳    |
| Relais einstellen | >      |
| Akustiksignal     | >      |

Bewegen Sie den Cursor (blinkendes Rechteck am rechten Rand) mit den Tasten  $\nabla$  und  $\Delta$  zum Menüpunkt "Füllstandsmessung" und drücken Sie die Taste  $\overleftarrow{\mathsf{P}}$ .

| Rechtecktank     | > |
|------------------|---|
| Kugeltank        | > |
| Zylinder stehend | > |
| Zylinder liegend | > |

Bewegen Sie den Cursor mit den Tasten  $\nabla$  oder  $\Delta$  zur gewünschten Einstellung. Die KNX SO250 kann die Füllung von Rechtecktanks, Kugeltanks, stehenden oder liegenden zylindrischen Tanks erfassen.

Bestätigen Sie Ihre Auswahl mit der Taste  $\triangleright$  und fahren Sie fort wie bei der entsprechenden Tankform beschrieben.

### 4.3.1. Rechtecktank

Tankvolumen in l >**∭** Tankvolumen in m<sup>3</sup> > Einheit auswählen! Bewegen Sie den Cursor mit den Tasten  $\nabla$  oder  $\Delta$  zur gewünschten Einstellung. Sie können das Fassungsvermögen eines Tanks in Litern (I) oder Kubikmetern (m<sup>3</sup>) angeben. Bestätigen Sie Ihre Auswahl mit der Taste  $\triangleright$ .

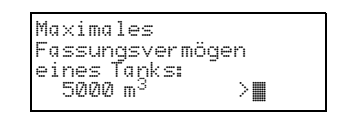

Verwenden Sie die Tasten  $\nabla$  und  $\Delta$  um das maximale Fassungsvermögen eines Tanks auszuwählen (in einem späteren Schritt kann die Anzahl der vorhandenen Tanks angegeben werden).

Einstellungsmöglichkeiten: *Liter*: 1 bis 99 l in Ein-Liter-Schritten, 100 bis 900 l in Hundert-Liter-Schritten, 1000 bis 100.000 l in Tausend-Liter-Schritten. *Kubikmeter*: 1 bis 99 m<sup>3</sup> in Ein-Kubikmeter-Schritten, 100 bis 900 m<sup>3</sup> in Hundert-Kubikmeter-Schritten, 1000 bis 100.000 m<sup>3</sup> in Tausend-Kubikmeter-Schritten.

Bestätigen Sie Ihre Auswahl mit der Taste **D**.

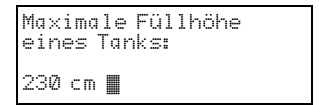

Verwenden Sie die Tasten  $\nabla$  und  $\Delta$  um die maximale Füllhöhe eines Tanks auszuwählen (1 bis 254 cm).

Bestätigen Sie Ihre Auswahl mit der Taste  $\blacktriangleright$  und fahren Sie fort wie bei "Einstellungen für alle Tankformen" beschrieben.

### 4.3.2. Kugeltank

```
Innendurchmesser eines
Tanks:
200 cm ∎
```

Verwenden Sie die Tasten  $\nabla$  und  $\Delta$  um den Innendurchmesser eines Tanks auszuwählen (1 bis 1000 cm).

Bestätigen Sie Ihre Auswahl mit der Taste  $\blacktriangleright$  und fahren Sie fort wie bei "Einstellungen für alle Tankformen" beschrieben.

### 4.3.3. Zylinder stehend

```
Innendurchmesser eines
Tanks:
200 cm ∎
```

Verwenden Sie die Tasten  $\nabla$  und  $\Delta$  um den Innendurchmesser eines Tanks auszuwählen (1 bis 1000 cm). Bestätigen Sie Ihre Auswahl mit der Taste  $\overleftarrow{\mathsf{P}}$ .

| Max:<br>ein@ | ima<br>⊋s | le<br>Tar | Fül<br>ıks: | lhöhe | 1 |
|--------------|-----------|-----------|-------------|-------|---|
| 230          | cm        |           |             |       |   |

Verwenden Sie die Tasten  $\nabla$  und  $\Delta$  um die maximale Füllhöhe eines Tanks auszuwählen (1 bis 254 cm).

Bestätigen Sie Ihre Auswahl mit der Taste  $\blacktriangleright$  und fahren Sie fort wie bei "Einstellungen für alle Tankformen" beschrieben.

### 4.3.4. Zylinder liegend

Verwenden Sie die Tasten  $\nabla$  und  $\Delta$  um die Länge eines Tanks auszuwählen.

Einstellungsmöglichkeiten: 1 bis 99 cm in Ein-Zentimeter-Schritten, 100 bis 900 cm in Hundert-Zentimeter-Schritten, 1000 bis 100.000 cm in Tausend-Zentimeter-Schritten. Bestätigen Sie Ihre Auswahl mit der Taste  $\triangleright$ .

| Innendur<br>Tanks: | rchmesser | eines |
|--------------------|-----------|-------|
| 200 cm             |           |       |

Verwenden Sie die Tasten  $\nabla$  und  $\Delta$  um den Innendurchmesser eines Tanks auszuwählen (1 bis 1000 cm).

Bestätigen Sie Ihre Auswahl mit der Taste **>** und fahren Sie fort wie bei "Einstellungen für alle Tankformen" beschrieben.

8

# 4.3.5. Einstellungen für alle Tankformen

| Sondenabstand zur<br>Flüssigkeit bei<br>vollem Tank:<br>15cm |
|--------------------------------------------------------------|
|                                                              |
| Anzahl der Tanks in ei-<br>ner Batterie:                     |

2 Tanks 🔳

Verwenden Sie die Tasten  $\nabla$  und  $\Delta$  um den Abstand der Sonde zur Flüssigkeit bei vollem Tank auszuwählen (12 bis 200 cm). Bestätigen Sie Ihre Auswahl mit der Taste  $\triangleright$ .

Verwenden Sie die Tasten  $\nabla$  und  $\Delta$  um zu wählen, wie viele der beschriebenen Tanks in einer Batterie vorhanden sind (1 bis 100 Tanks). Bestätigen Sie Ihre Auswahl mit der Taste  $\triangleright$ .

| Anzeige in m <sup>3</sup> > |  |
|-----------------------------|--|
| Anzeige in % >              |  |

Bewegen Sie den Cursor mit den Tasten  $\nabla$  oder  $\Delta$  zur gewünschten Einstellung. Die KNX SO250 kann die Füllmenge des Tanks in Litern (I), Kubikmetern (m<sup>3</sup>) oder Prozent (%) angeben. Bestätigen Sie mit  $\triangleright$ .

Verwenden Sie die Tasten  $\nabla$  und  $\Delta$  um den gewünschten Zeitabstand für die Messungen einzustellen.

Einstellungsmöglichkeiten: Von 1 s bis 9 s in Ein-Sekunden-Schritten, von 10 s bis 50 s in Zehn-Sekunden-Schritten, von 1 min bis 120 min in 10-Minuten-Schritten.

Bestätigen Sie Ihre Auswahl mit der Taste  $\blacktriangleright$ . Sie gelangen automatisch in die Grundstellung zurück.

# 4.4. Relais einstellen

### Grundstellung:

Tanksonde KNX SO250 oder Entfernung: 59.4cm Einstellungen >

```
Tanksonde KNX SO250
Tankinhalt:
4885 Liter
Einstellungen >
```

Drücken Sie einmal die Taste 🕨 um in den Bereich "Einstellungen" zu gelangen.

Bewegen Sie den Cursor (blinkendes Rechteck am rechten Rand) mit den Tasten  $\nabla$  und  $\Delta$  zum Menüpunkt "Relais einstellen" und drücken Sie die Taste  $\Sigma$ .

### 4.4.1. Relais 1 / 2 einstellen

| Rel. | 1 | ei | nst | el | 1 | en  | > |
|------|---|----|-----|----|---|-----|---|
| Rel. | 2 | ei | nst | el | 1 | en  | > |
| Rel. | 1 | St | örπ | el | d | ung | > |
| Rel. | 2 | St | örπ | el | d | ung | > |

Wenn Sie das Relais zur automatischen Befüllung/ Entleerung oder zur Überlauf-/Leermeldung verwenden möchten, bewegen Sie den Cursor mit den Tasten  $\nabla$  oder  $\Delta$  zum Menüpunkt "Rel. 1 einstellen" bzw. "Rel. 2 einstellen".

Die Einstellungsmöglichkeiten sind für beide Relais gleich. Bestätigen Sie Ihre Auswahl mit der Taste  $\blacktriangleright$ .

| Tankbefüllung   | $\leq$ |
|-----------------|--------|
| Tankent leerung | >      |
| Überlaufmeldung | >      |
| Leermeldung     | >      |

Bewegen Sie den Cursor mit den Tasten  $\nabla$  oder  $\Delta$  zur gewünschten Einstellung. Bestätigen Sie Ihre Auswahl mit der Taste  $\triangleright$ .

#### Tankbefüllung:

| Tankbefüllung mit    |
|----------------------|
| Rel. 1 starten wenn  |
| ein Minimalpegel von |
| 15% erreicht ist.    |

Verwenden Sie die Tasten  $\nabla$  und  $\Delta$  um den Minimalpegel (in %) einzustellen, bei dem die Befüllung des Tanks gestartet wird. Bestätigen Sie mit  $\triangleright$ .

| Tankt | efüllung mit    |  |
|-------|-----------------|--|
| Rel.  | 1 beenden wenn  |  |
| ein M | aximalpeqel von |  |
| 90%   | erreicht ist.   |  |

Verwenden Sie die Tasten  $\nabla$  und  $\Delta$  um den Maximalpegel (in %) einzustellen, bei dem die Befüllung des Tanks beendet wird. Bestätigen Sie Ihre Einstellung mit der Taste  $\triangleright$ . Sie gelangen automatisch in die Grundstellung zurück.

### Tankentleerung:

| Tankentleerung mit                       |
|------------------------------------------|
| Rel. 1 starten wenn                      |
| ein Maximalpegel von                     |
| 90% <b>II</b> erreicht <sup>-</sup> ist. |

Verwenden Sie die Tasten  $\nabla$  und  $\Delta$  um den Maximalpegel (in %) einzustellen, bei dem die Entleerung des Tanks gestartet wird. Bestätigen Sie Ihre Einstellung mit der Taste  $\triangleright$ .

| Tankentleerung mit   |  |
|----------------------|--|
| Rel. 1 beenden wenn  |  |
| ein Maximalpegel von |  |
| 15% erreicht ist.    |  |

Verwenden Sie die Tasten  $\nabla$  und  $\Delta$  um den Minimalpegel (in %) einzustellen, bei dem die Entleerung des Tanks beendet wird. Bestätigen Sie Ihre Einstellung mit der Taste  $\triangleright$ . Sie gelangen automatisch in die Grundstellung zurück.

### Überlaufmeldung:

| "Tank ist voll" mit         |
|-----------------------------|
| Rel. 1 melden wenn          |
| ein Maximalpegel von        |
| 90% <b>II</b> erreicht īst. |

Verwenden Sie die Tasten  $\nabla$  und  $\Delta$  um den Maximalpegel (in %) einzustellen, ab dem eine Überlaufmeldung ausgegeben wird. Bestätigen Sie Ihre Einstellung mit der Taste D. Sie gelangen automatisch in die Grundstellung zurück.

#### Leermeldung:

| "Tank   | ist leer"mit    |  |
|---------|-----------------|--|
| Rel. 1  | l melden wenn   |  |
| ein Mi  | inimalpegel von |  |
| 15% 📕 ε | erreicht ist.   |  |

Verwenden Sie die Tasten  $\nabla$  und  $\Delta$  um den Minimalpegel (in %) einzustellen, ab dem eine Leermeldung ausgegeben wird. Bestätigen Sie Ihre Einstellung mit der Taste  $\triangleright$ . Sie gelangen automatisch in die Grundstellung zurück.

### 4.4.2. Relais 1 / 2 zur Störmeldung

| Rel. | 1 | einstellen > |  |
|------|---|--------------|--|
| Rel. | 2 | einstellen > |  |
| Rel. | 1 | Störmeldung> |  |
| Rel. | 2 | Störmelduna> |  |

Wenn Sie über das Relais eine Störmeldung ausgeben möchten, bewegen Sie den Cursor mit den Tasten  $\nabla$  oder  $\Delta$  zum Menüpunkt "Rel. 1 Störmeldung" bzw. "Rel. 2 Störmeldung".

Bestätigen Sie Ihre Auswahl mit der Taste  $\triangleright$ . Sie gelangen automatisch in die Grundstellung zurück.

Das gewählte Relais schließt nun im Fall einer Störung, weitere Einstellungen sind nicht möglich. Um die Störmeldung abzuschalten, wählen Sie für das Relais eine Funktion im Menüpunkt "Rel. 1/2 einstellen".

# 4.5. Akustiksignal

Die Tanksonde KNX SO250 bietet die Möglichkeit, bei Über- bzw. Unterschreitung der für die Relais eingestellten Werte akustisch zu warnen.

### Grundstellung:

| Tanksonde KNX S0250                   | oder |
|---------------------------------------|------|
| Entfernung: 59.4cm<br>Einstellungen > |      |

| Tanksonde KNX S025 | Ø |
|--------------------|---|
| Tankinhalt:        |   |
| 4885 Liter         |   |
| Einstellungen >    |   |

Drücken Sie einmal die Taste Dum in den Bereich "Einstellungen" zu gelangen.

| Abstandsmessung   | >  |
|-------------------|----|
| Füllstandsmessüng | >  |
| Relais einstellen | >  |
| Akustiksignal     | ≥∎ |

Bewegen Sie den Cursor (blinkendes Rechteck am rechten Rand) mit den Tasten  $\nabla$  und  $\Delta$  zum Menüpunkt "Akustiksignal" und drücken Sie die Taste  $\overleftarrow{\mathsf{P}}$ .

| Akustiksignal a  | us 👌 |
|------------------|------|
| mit Relais 1     | >    |
| mit Relais 2     | >    |
| mit Relais 1 & 2 | : >  |

Bewegen Sie den Cursor mit den Tasten  $\nabla$  oder  $\Delta$  zur gewünschten Einstellung. Die KNX SO250 kann ein Akustiksignal geben bei eingeschaltetem Relais 1, Relais 2 oder wenn Relais 1 oder 2 eingeschaltet ist.

Bestätigen Sie Ihre Auswahl mit der Taste  $\triangleright$ . Sie gelangen automatisch in die Grundstellung zurück.

# 4.6. Sprache

### Grundstellung:

```
Tanksonde KNX SO250 oder
Entfernung: 59.4cm
Einstellungen >
```

```
Tanksonde KNX SO250
Tankinhalt:
4885 Liter
Einstellungen >
```

Drücken Sie einmal die Taste Dum in den Bereich "Einstellungen" zu gelangen.

| Sprache | $\geq$ |  |
|---------|--------|--|
|         |        |  |
|         |        |  |

Bewegen Sie den Cursor (blinkendes Rechteck am rechten Rand) mit den Tasten  $\nabla$  und  $\Delta$  zum Menüpunkt "Sprache" und drücken Sie die Taste D.

Sprache :Deutsch **∭** Language:English Langue :Français Lingua :Italiano∨ Bewegen Sie den Cursor mit den Tasten  $\nabla$  oder  $\Delta$  zur gewünschten Sprache (Deutsch, Englisch, Französisch, Italienisch oder Spanisch).

Bestätigen Sie Ihre Auswahl mit der Taste  $\blacktriangleright$ . Sie gelangen automatisch in die Grundstellung zurück.

# 5. Übertragungsprotokoll

# 5.1. Liste aller Kommunikationsobjekte

### Abkürzungen

EIS-Typen: EIS 1 Schalten 1/0 EIS 5 Gleitkomma-Wert EIS 6 8 Bit Wert EIS 9 Float Wert

### Flags:

K Kommunikation

- L Lesen
- S Schreiben
- Ü Übertragen
- A Aktualisieren

| Nr. | Name                                         | Funktion          | EIS-<br>Typ | Flags |
|-----|----------------------------------------------|-------------------|-------------|-------|
|     |                                              |                   |             |       |
| 0   | Messwert in Liter                            | Ausgang           | 5           | KLÜ   |
| 1   | Messwert in m <sup>3</sup>                   | Ausgang           | 9           | KLÜ   |
| 2   | Messwert in %                                | Ausgang           | 6           | KLÜ   |
| 3   | Messwert in m                                | Ausgang           | 9           | KLÜ   |
| 4   | Messwertanforderung                          | Eingang           | 1           | KLS   |
| 5   | Messung sperren                              | Eingang           | 1           | KLS   |
| 6   | Sensorstörung                                | Ausgang           | 1           | KLÜ   |
| 7   | Min/Max Abgleich                             | Eingang           | 1           | KLS   |
| 8   | Max Füllmenge anfordern                      | Eingang           | 1           | KLS   |
| 9   | Max Füllmenge in Liter                       | Ausgang           | 5           | KLÜ   |
| 10  | Max Füllmenge in m <sup>3</sup>              | Ausgang           | 5           | KLÜ   |
|     |                                              |                   |             |       |
| 11  | Grenzwert 1 in Liter: 16 Bit Wert            | Eingang / Ausgang | 5           | KLSÜA |
| 12  | Grenzwert 1 in m <sup>3</sup> : 16 Bit Wert  | Eingang / Ausgang | 9           | KLSÜA |
| 13  | Grenzwert 1 in %: 16 Bit Wert                | Eingang / Ausgang | 5           | KLSÜA |
| 14  | Grenzwert 1 in m: 16 Bit Wert                | Eingang / Ausgang | 9           | KLSÜA |
| 15  | Grenzwert 1: 1 = Anhebung  <br>0 = Absenkung | Eingang           | 1           | KLS   |
| 16  | Grenzwert 1: Anhebung                        | Eingang           | 1           | KLS   |
| 17  | Grenzwert 1: Absenkung                       | Eingang           | 1           | KLS   |
| 18  | Grenzwert 1: Schaltausgang                   | Ausgang           | 1           | KLÜ   |
| 19  | Grenzwert 1: Schaltausgang Sperre            | Eingang           | 1           | KLS   |
|     |                                              |                   |             |       |

| Nr. | Name                                         | Funktion          | EIS-<br>Typ | Flags |
|-----|----------------------------------------------|-------------------|-------------|-------|
| 20  | Grenzwert 2 in Liter: 16 Bit Wert            | Eingang / Ausgang | 5           | KLSÜA |
| 21  | Grenzwert 2 in m <sup>3</sup> : 16 Bit Wert  | Eingang / Ausgang | 9           | KLSÜA |
| 22  | Grenzwert 2 in %: 16 Bit Wert                | Eingang / Ausgang | 5           | KLSÜA |
| 23  | Grenzwert 2 in m: 16 Bit Wert                | Eingang / Ausgang | 9           | KLSÜA |
| 24  | Grenzwert 2: 1 = Anhebung  <br>0 = Absenkung | Eingang           | 1           | KLS   |
| 25  | Grenzwert 2: Anhebung                        | Eingang           | 1           | KLS   |
| 26  | Grenzwert 2: Absenkung                       | Eingang           | 1           | KLS   |
| 27  | Grenzwert 2: Schaltausgang                   | Ausgang           | 1           | KLÜ   |
| 28  | Grenzwert 2: Schaltausgang Sperre            | Eingang           | 1           | KLS   |
| 29  | Grenzwert 3 in Liter: 16 Bit Wert            | Eingang / Ausgang | 5           | KLSÜA |
| 30  | Grenzwert 3 in m <sup>3</sup> : 16 Bit Wert  | Eingang / Ausgang | 9           | KLSÜA |
| 31  | Grenzwert 3 in %: 16 Bit Wert                | Eingang / Ausgang | 5           | KLSÜA |
| 32  | Grenzwert 3 in m: 16 Bit Wert                | Eingang / Ausgang | 9           | KLSÜA |
| 33  | Grenzwert 3: 1 = Anhebung  <br>0 = Absenkung | Eingang           | 1           | KLS   |
| 34  | Grenzwert 3: Anhebung                        | Eingang           | 1           | KLS   |
| 35  | Grenzwert 3: Absenkung                       | Eingang           | 1           | KLS   |
| 36  | Grenzwert 3: Schaltausgang                   | Ausgang           | 1           | KLÜ   |
| 37  | Grenzwert 3: Schaltausgang Sperre            | Eingang           | 1           | KLS   |
| 38  | Grenzwert 4 in Liter: 16 Bit Wert            | Eingang / Ausgang | 5           | KLSÜA |
| 39  | Grenzwert 4 in m <sup>3</sup> : 16 Bit Wert  | Eingang / Ausgang | 9           | KLSÜA |
| 40  | Grenzwert 4 in %: 16 Bit Wert                | Eingang / Ausgang | 5           | KLSÜA |
| 41  | Grenzwert 4 in m: 16 Bit Wert                | Eingang / Ausgang | 9           | KLSÜA |
| 42  | Grenzwert 4: 1 = Anhebung  <br>0 = Absenkung | Eingang           | 1           | KLS   |
| 43  | Grenzwert 4: Anhebung                        | Eingang           | 1           | KLS   |
| 44  | Grenzwert 4: Absenkung                       | Eingang           | 1           | KLS   |
| 45  | Grenzwert 4: Schaltausgang                   | Ausgang           | 1           | KLÜ   |
| 46  | Grenzwert 4: Schaltausgang Sperre            | Eingang           | 1           | KLS   |
| 47  | Grenzwert 5 in Liter: 16 Bit Wert            | Eingang / Ausgang | 5           | KLSÜA |
| 48  | Grenzwert 5 in m <sup>3</sup> : 16 Bit Wert  | Eingang / Ausgang | 9           | KLSÜA |
| 49  | Grenzwert 5 in %: 16 Bit Wert                | Eingang / Ausgang | 5           | KLSÜA |
| 50  | Grenzwert 5 in m: 16 Bit Wert                | Eingang / Ausgang | 9           | KLSÜA |
| 51  | Grenzwert 5: 1 = Anhebung  <br>0 = Absenkung | Eingang           | 1           | KLS   |
| 52  | Grenzwert 5: Anhebung                        | Eingang           | 1           | KLS   |
| 53  | Grenzwert 5: Absenkung                       | Eingang           | 1           | KLS   |
|     |                                              |                   |             |       |
| 54  | Grenzwert 5: Schaltausgang                   | Ausgang           | 1           | KLÜ   |

| Nr. | Name                              | Funktion  | EIS-<br>Typ | Flags |
|-----|-----------------------------------|-----------|-------------|-------|
| 55  | Grenzwert 5: Schaltausgang Sperre | Eingang   | 1           | KLS   |
|     |                                   |           |             |       |
| 56  | Software Version                  | auslesbar | 16 Bit      | KL    |

# 6. Einstellung der Parameter

# 6.1. Allgemeine Einstellungen

### 6.1.1. Abstandsmessung

#### Sensoreinstellungen:

| Sensor misst          | Abstand • Füllstand |
|-----------------------|---------------------|
| Abstands Offset in cm | <u>12</u> 200       |
| Störobjekt verwenden  | Ja∙ <u>Nein</u>     |

### Messverhalten:

| Messung durchführen                                                                                                    | zyklisch • auf Anfrage und zyklisch |
|----------------------------------------------------------------------------------------------------|-------------------------------------|
| Objekt Messung sperren<br>verwenden<br>Wenn das Objekt verwendet wird:<br>bei Wert: 1 = Messung sperren  <br>0 = Messung freigeben<br>Wert vor 1. Kommunikation: 0 | Ja ∙ <u>Nein</u>                    |

Hinweis: Wenn die Messung auf Anfrage durchgeführt wird, wird der Messwert sofort gesendet.

#### Sendeverhalten:

| Messwert                                                        | <ul> <li>zyklisch senden</li> <li>bei Änderung senden</li> <li>bei Änderung und zyklisch senden</li> </ul> |
|-----------------------------------------------------------------|----------------------------------------------------------------------------------------------------|
| ab Änderung in %<br>(nur wenn "bei Änderung" gesendet wird)     | <u>1</u> 50                                                                                                |
| zyklisch senden alle<br>(nur wenn "zyklisch" gesendet wird)     | <u>5 s</u> 2h                                                                                              |
| Ausgabe des Messwertes in                                       | m                                                                                                    |
| Allgemeine Sendeverzögerung<br>nach Power Up und Programmierung | 5 s • <u>10 s</u> • 20 s • 30 s • 1 min • 2 min • 5 min                                                    |

### 6.1.2. Füllstandsmessung

#### Sensoreinstellungen:

| Sensor misst         | Abstand • Füllstand |
|----------------------|---------------------|
| Störobjekt verwenden | Ja ● <u>Nein</u>    |

#### Messverhalten:

| Messung durchführen                                              | zyklisch • auf Anfrage und zyklisch |
|------------------------------------------------------------------|-------------------------------------|
| Objekt Messung sperren<br>verwenden                              | Ja ● <u>Nein</u>                    |
| Wenn das Objekt verwendet wird:<br>bei Wert: 1 = Messung sperren |                                     |
| 0 = Messung freigeben<br>Wert vor 1. Kommunikation: 0            |                                     |

Hinweis: Wenn die Messung auf Anfrage durchgeführt wird, wird der Messwert sofort gesendet.

### Sendeverhalten:

| Messwert                                                                                                    | <ul> <li>zyklisch senden</li> <li>bei Änderung senden</li> <li>bei Änderung und zyklisch senden</li> </ul>                                     |
|----------------------------------------------------------------------------------------------------|----------------------------------------------------------------------------------------------------|
| ab Änderung in %<br>(nur wenn "bei Änderung" gesendet wird)                                                                           | <u>1</u> 50                                                                                                    |
| zyklisch senden alle<br>(nur wenn "zyklisch" gesendet wird)                                                                           | <u>5 s</u> 2h                                                                                                    |
| Ausgabe des Messwertes in                                                                                                    | Liter • Kubikmeter • % • m                                                                                                    |
| Max. Füllmenge auf Anforderung senden                                                                                                 | Ja∙ <u>Nein</u>                                                                                                    |
| Max. Füllmenge senden in<br>(nur wenn Füllmenge auf Anforderung<br>gesendet wird und Ausgabe des Messwerts<br>in % oder in m erfolgt) | <u>Liter</u> • Kubikmeter                                                                                                    |
| Allgemeine Sendeverzögerung<br>nach Power Up und Programmierung                                                                       | $5 \text{ s} \cdot \underline{10 \text{ s}} \cdot 20 \text{ s} \cdot 30 \text{ s} \cdot 1 \text{ min} \cdot 2 \text{ min} \cdot 5 \text{ min}$ |

# 6.2. Behälter und Berechnung (nur bei Füllstandsmessung)

## 6.2.1. Rechtecktank

| Behälterform     | • <b>rechteckig</b><br>• Kugelbehälter<br>• Zylinder stehend<br>• Zylinder liegend |
|------------------|------------------------------------------------------------------------------------|
| Volumenangabe in | Liter • Kubikmeter                                                                 |

| Volumen in Liter<br>Volumen in Kubikmeter                 | 1 100.000; <u>1.000</u>                           |
|-----------------------------------------------------------|---------------------------------------------------|
| Füllhöhe in cm                                            | 1 254; <u>200</u>                                 |
| Füllstand korrigieren                                     | Ja ● <u>Nein</u>                                  |
| Korrektur von<br>(nur wenn Füllstand korrigiert wird)     | <u>Minimum</u> • Maximum • Minimum und<br>Maximum |
| Soll Korrektur nach Programmierung erhal-<br>ten bleiben? | Ja ∙ <u>Nein</u>                                  |

Hinweis: Bei der Füllstandskorrektur wird der Parameter Füllhöhe bzw. Sensorkopfabstand in der Software angepasst.

## 6.2.2. Kugeltank

| Behälterform           | <ul> <li>rechteckig</li> <li>Kugelbehälter</li> <li>Zylinder stehend</li> <li>Zylinder liegend</li> </ul> |
|------------------------|----------------------------------------------------------------------------------------------------|
| Innendurchmesser in cm | 1 254; <u>100</u>                                                                                         |

# 6.2.3. Zylinder stehend

| Behälterform           | <ul> <li>rechteckig</li> <li>Kugelbehälter</li> <li>Zylinder stehend</li> <li>Zylinder liegend</li> </ul> |
|------------------------|----------------------------------------------------------------------------------------------------|
| Innendurchmesser in cm | 1 1000; <u>100</u>                                                                                        |
| Füllhöhe in cm         | 1 254; <u>200</u>                                                                                         |

# 6.2.4. Zylinder liegend

| Behälterform           | <ul> <li>rechteckig</li> <li>Kugelbehälter</li> <li>Zylinder stehend</li> <li>Zylinder liegend</li> </ul> |
|------------------------|----------------------------------------------------------------------------------------------------|
| Innendurchmesser in cm | 1 254; <u>100</u>                                                                                         |
| Länge in cm            | 1 100.000; <u>200</u>                                                                                     |

# 6.2.5. Einstellungen für alle Tankformen

| Anzahl Behälter in einer Batterie          | 1 100; <u>10</u> |
|--------------------------------------------|------------------|
| Sensorkopfabstand bei max. Befüllung in cm | <u>12</u> 200    |

Achtung: Ist das Gesamtvolumen größer als 670.760 Liter, kann der Messwert nur in m<sup>3</sup> korrekt ausgegeben werden.

# 6.3. Grenzwerte

| Grenzwert 1 verwenden | Ja∙ <u>Nein</u>  |
|-----------------------|------------------|
| Grenzwert 2 verwenden | Ja ● <u>Nein</u> |
| Grenzwert 3 verwenden | Ja∙ <u>Nein</u>  |
| Grenzwert 4 verwenden | Ja∙ <u>Nein</u>  |
| Grenzwert 5 verwenden | Ja • Nein        |

# 6.3.1. Grenzwert 1 / 2 / 3 / 4 / 5

#### Grenzwert:

| Einheit<br>Achtung: für Abstandmessung nur "cm"<br>zulässig! | Liter • Kubikmeter • % • <u>cm</u> |
|--------------------------------------------------------------|------------------------------------|
| Grenzwertvorgabe per                                         | Parameter • Kommunikationsobjekt   |

Wenn "Grenzwertvorgabe per Parameter" gewählt wurde:

| Grenzwert in Liter             | 1 10.000.000; 1.000 |
|--------------------------------|---------------------|
| Grenzwert in m <sup>3</sup>    | 1 10.000.000; 10    |
| Grenzwert in %                 | 0 100; <u>10</u>    |
| Grenzwert in cm                | 1 254; <u>10</u>    |
| Hysterese des Grenzwertes in % | <u>0</u> 50         |

Wenn "Grenzwertvorgabe per Kommunikationsobjekt" gewählt wurde:

| Der zuletzt kommunizierte Wert soll<br>erhalten bleiben                   | <ul> <li><u>nicht</u></li> <li>nach Spannungswiederkehr</li> <li>nach Spannungswiederkehr und Programmierung</li> </ul> |
|---------------------------------------------------------------------------|----------------------------------------------------------------------------------------------------|
| Start Grenzwert in Liter                                                  | 1 10.000.000; 1.000                                                                                                    |
| Start Grenzwert in m <sup>3</sup>                                         | 1 10.000.000; 10                                                                                                    |
| Start Grenzwert in %                                                      | 0 100; <u>10</u>                                                                                                    |
| Start Grenzwert in cm                                                     | 1 254; 10                                                                                                    |
| gültig bis zur 1. Kommunikation<br>(nicht bei Erhalt nach Programmierung) |                                                                                                    |

| Art der Grenzwertveränderung                                                      | <ul> <li><u>Absolutwert mit einem 16 Bit Kom.Objekt</u><br/>(bei I)</li> <li><u>Absolutwert mit einem 32 Bit Kom.Objekt</u><br/>(bei m<sup>3</sup> und cm)</li> <li><u>Absolutwert mit einem 8 Bit Kom.Objekt</u><br/>(bei %)</li> <li>Anhebung / Absenkung mit einem<br/>Kom.Objekt</li> <li>Anhebung / Absenkung mit zwei<br/>Kom.Objekten</li> </ul> |
|-----------------------------------------------------------------------------------|----------------------------------------------------------------------------------------------------|
| Schrittweite<br>(nur bei "Anhebung / Absenkung mit<br>einem/zwei Kom.Objekt(en)") | $0,1 \cdot 0,2 \cdot 0,5 \cdot 1 \cdot 2 \cdot 5 \cdot 10 \cdot 20 \text{ Liter}$<br>$0,1 \cdot 0,2 \cdot 0,5 \cdot 1 \cdot 2 \cdot 5 \cdot 10 \cdot 20 \text{ m}^{3}$<br>$1 \cdot 2 \cdot 3 \cdot 4 \cdot 5 \cdot 10 \%$<br>$1 \cdot 2 \cdot 5 \cdot 10 \text{ cm}$                                                                                    |
| Hysterese des Grenzwertes in %                                                    | <u>0</u> 50                                                                                                    |

### Schaltausgang:

| Schaltverzögerung von 0 auf 1                                      | <u>keine</u> • 1 s 2h                                                                                                    |
|--------------------------------------------------------------------|----------------------------------------------------------------------------------------------------|
| Schaltverzögerung von 1 auf 0                                      | <u>keine</u> • 1 s 2h                                                                                                    |
| Ausgang ist bei<br>(GW = Grenzwert)<br>(Schaltab. = Schaltabstand) | <ul> <li><u>GW über = 1</u>   <u>GW - Schaltab. unter = 0</u></li> <li><u>GW über = 0</u>   <u>GW - Schaltab. unter = 1</u></li> <li><u>GW unter = 1</u>   <u>GW + Schaltab. über = 0</u></li> <li><u>GW unter = 0</u>   <u>GW + Schaltab. über = 1</u></li> </ul> |
| Schaltausgang sendet                                               | bei Änderung • bei Änderung auf 1 •<br>bei Änderung auf 0 • bei Änderung und<br>zyklisch • bei Änderung auf 1 und zyklisch •<br>bei Änderung auf 0 und zyklisch                                                                                                    |
| Schaltausgang sendet im Zyklus von                                 | <u>5 s</u> 2 h                                                                                                    |

#### Sperrung:

|--|

### Wenn "Sperrung des Schaltausgangs verwenden: Ja" gewählt wurde:

| Auswertung des Sperrobjekts                   | <ul> <li>bei Wert 1: sperren   bei Wert 0: freigeben</li> <li>bei Wert 0: sperren   bei Wert 1: freigeben</li> </ul> |
|-----------------------------------------------|----------------------------------------------------------------------------------------------------|
| Wert des Sperrobjekts<br>vor 1. Kommunikation | <u>0</u> •1                                                                                                    |

### Verhalten des Schaltausgangs

| beim Sperren   | kein Telegramm senden • 0 senden •<br>1 senden        |
|----------------|-------------------------------------------------------|
| beim Freigeben | (abhängig vom Sendeverhalten des Schalt-<br>ausgangs) |

Das Verhalten des Schaltausgangs ist abhängig vom Wert des Parameters "Schaltausgang sendet ..." (siehe "Schaltausgang")

| Schaltausgang sendet bei Änderung                       | <ul> <li>kein Telegramm senden</li> <li>Status des Schaltausgangs senden</li> </ul> |
|---------------------------------------------------------|-------------------------------------------------------------------------------------|
| Schaltausgang sendet bei Änderung auf 1                 | <ul> <li>kein Telegramm senden</li> <li>wenn Schaltausgang = 1 → sende 1</li> </ul> |
| Schaltausgang sendet bei Änderung auf 0                 | <ul> <li>kein Telegramm senden</li> <li>wenn Schaltausgang = 0 → sende 0</li> </ul> |
| Schaltausgang sendet bei Änderung und zyklisch          | sende Status des Schaltausgangs                                                     |
| Schaltausgang sendet bei Änderung auf 1<br>und zyklisch | wenn Schaltausgang = 1 $\rightarrow$ sende 1                                        |
| Schaltausgang sendet bei Änderung auf 0<br>und zyklisch | wenn Schaltausgang = $0 \rightarrow$ sende 0                                        |

Ultraschall-Sonde KNX SO250 • Stand: 25.04.2024 • Technische Änderungen und Irrtümer vorbehalten.

20

# **Fragen zum Produkt?**

#### Den technischen Service von Elsner Elektronik erreichen Sie unter Tel. +49 (0) 70 33 / 30 945-250 oder service@elsner-elektronik.de

Folgende Informationen benötigen wir zur Bearbeitung Ihrer Service-Anfrage:

- Gerätetyp (Modellbezeichnung oder Artikelnummer)
- Beschreibung des Problems •
- Seriennummer oder Softwareversion
- Bezugsquelle (Händler/Installateur, der das Gerät bei Elsner Elektronik gekauft ٠ hat)

Bei Fragen zu KNX-Funktionen:

- Version der Geräteapplikation
- Für das Projekt verwendete ETS-Version

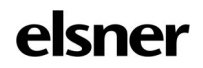

Elsner Elektronik GmbH Steuerungs- und Automatisierungstechnik Sohlengrund 16

75395 Östelsheim Deutschland

Tel. +49 (0) 70 33 / 30 945-0 info@elsner-elektronik.de Fax +49 (0) 70 33 / 30 945-20 www.elsner-elektronik.de